### I. インターネット出願

## ■必要なインターネットの環境

| パソコン              | Windows:Microsoft Edge (最新バージョン)      |  |  |
|-------------------|---------------------------------------|--|--|
|                   | Google Chrome (最新バージョン)               |  |  |
|                   | Firefox (最新バージョン)                     |  |  |
|                   | Mac OS:Safari (最新バージョン)               |  |  |
| スマートフォン・<br>タブレット | Android:13.0以上(Android Chrome最新バージョン) |  |  |
|                   | iOS:16.0以上 (Safari最新バージョン)            |  |  |
|                   |                                       |  |  |

※ブラウザの設定について

どのウェブブラウザでも、以下の設定を行ってください。

 JavaScriptを有効にする。 Cookieを有効にする。

※セキュリティソフトをインストールしている場合、インターネット出願が正常に動作しない場合が ありますのでご注意ください。セキュリティソフトについては、各メーカーのサポートセンターに お問い合わせください。

※メールアドレスについて

コーザー登録の際,メールアドレスの登録が必要です。登録したメールはドメイン受信指定 (@kusa.ac.jp, @postanet.jp,@e-v-o.jp)をしてください。検定料支払い完了時の自動配信 メールや大学からの連絡メール配信がされます。

Post@net

X-87462

RADER XX7-#62873

0.113

ログイン

**倉敷芸術科学大学** 

2 意放芸術科学大学大学院

登録したメールアドレス、バスワードを入力して、ロダイ ンボタンを立りラクしてください。

ロダイン

アカウント庁径は新規対望がタンをクリックしてくだう

い。 Pod protとしてアカウントを一位作者されている場合は そうしを利用してください。 学校者ごとにアカウントを作成する必要はころいません。

=

# インターネット出願の流れ

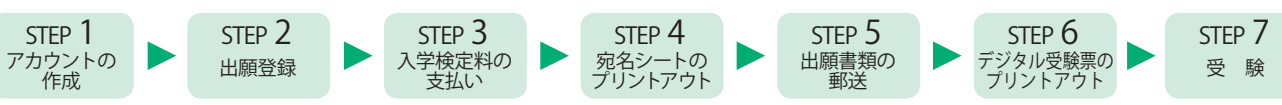

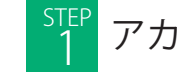

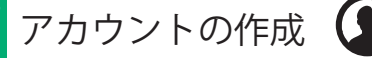

【アカウント作成】 ■以下の手順に従ってアカウントの作成をしてください。 ①本学Webサイトの「インターネット出願・面談申込」ページからインターネット出願ページにアクセス。 https://www.kusa.ac.jp/exam/filing-interview/

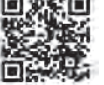

②Post@netのログイン画面より「新規登録」ボタンをクリック。 ③利用規約に同意した後、メールアドレス・パスワードなど必要項目を入力して「登録」ボタンをクリック。 ④入力したメールアドレスで仮登録メール受信。

⑤仮登録メールの受信から60分以内にメール本文のリンクをクリックして登録を完了。

- 注意事項 ○アカウント作成時に登録したメールアドレス・パスワードはログイン時に必要です。必ずメモしてください。 ○メールアドレスを忘れた場合,個人情報保護の観点から,アカウント情報をお伝えすることができません。 普段お使いのメールアドレスで登録していただくことを推奨します。
- 【ログイン】 ■以下の手順に従ってログインし、お気に入り学校の登録をしてください。 ①【アカウント作成】で登録したメールアドレス・パスワードを入力して「ログイン」ボタンをクリック。 ②登録したメールアドレスに認証コードが届くので、それを入力しログイン。
  - ③「学校一覧」から「倉敷芸術科学大学」を検索し、「お気に入り登録」をクリック。

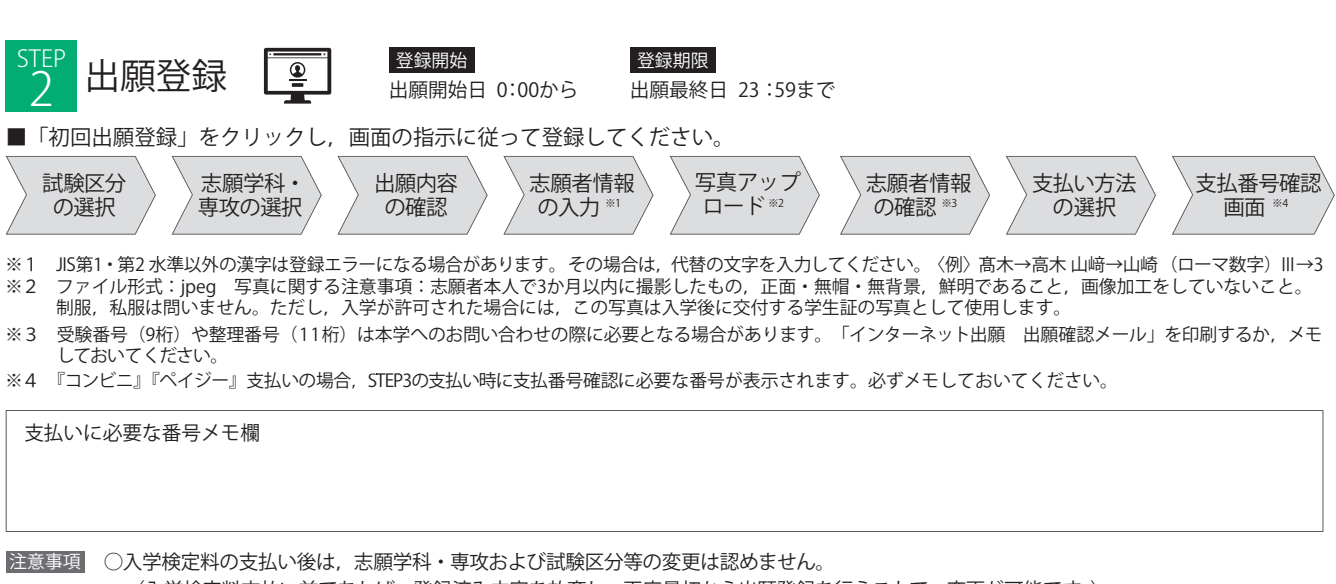

(入学検定料支払い前であれば,登録済み内容を放棄し,再度最初から出願登録を行うことで,変更が可能です。)

- ○「出願(申込)登録確認メール」や「支払完了メール」が届かない場合や支払い番号等を忘れた場合は,Post@netへログインし,「出願 内容一覧」より本学の「出願内容を確認」を選択することで以下の情報を確認できます。
  - 整理番号(11桁) ・受験番号(9桁) 支払いに必要な番号(『コンビニ』『ペイジー』で支払期限を過ぎていない場合のみ)

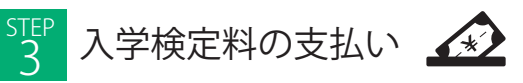

■出願登録期間内に,次のとおり入学検定料を支払ってください。(出願最終日に出願登録した場合は当日の23:59までです。)

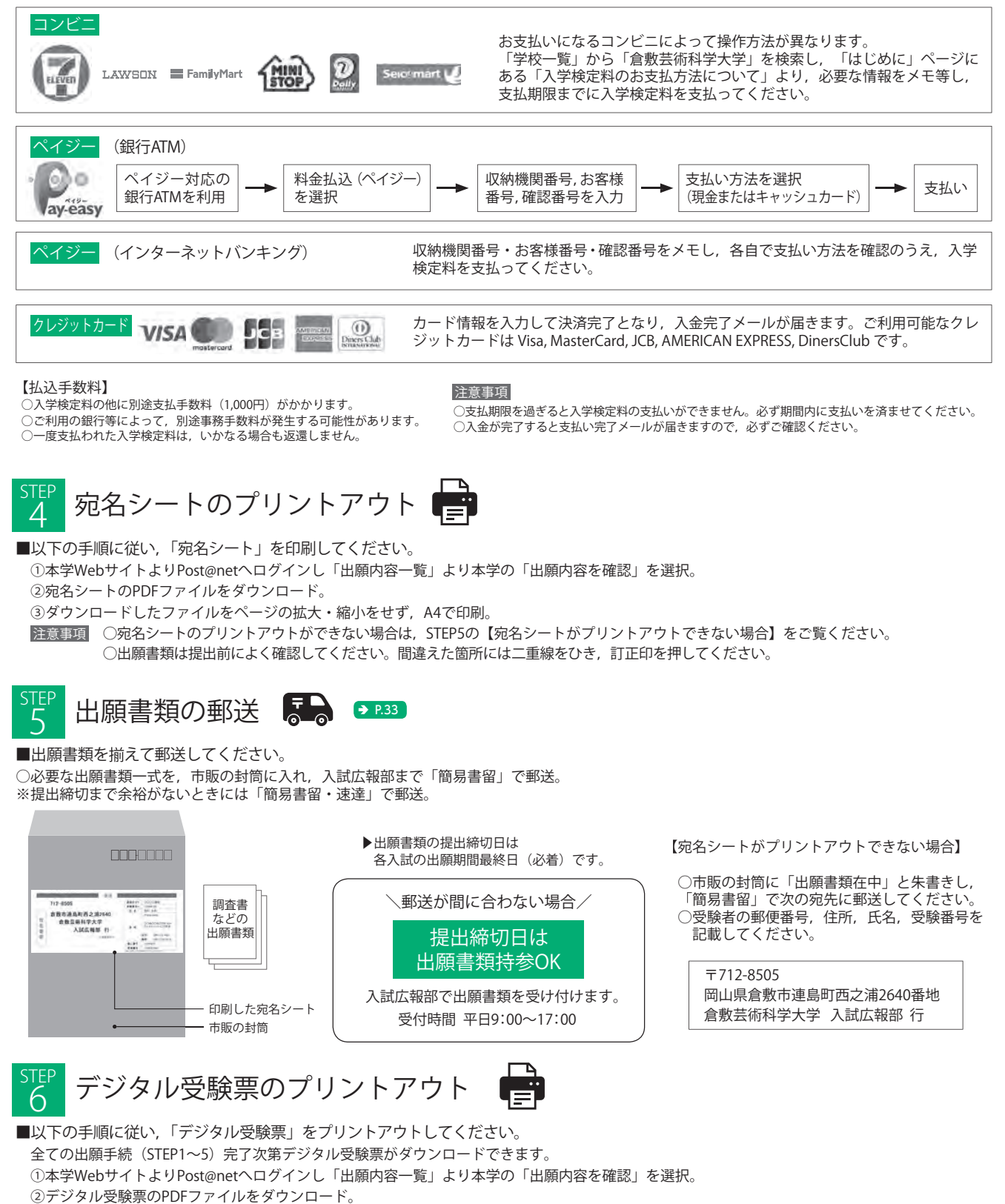

③ダウンロードしたファイルをページの拡大・縮小をせず、A4で印刷。(白黒・カラーどちらでも可)

④試験当日にプリントアウトしたデジタル受験票を必ず持参。

※記載事項に誤りがある場合や,試験日の2日前までにデジタル受験票のダウンロードができない場合は,入試広報部まで連絡してください。

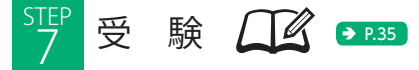

■試験当日はプリントアウトしたデジタル受験票および受験に必要なものを持参してください。

### Ⅱ.入学検定料

| v<br>Je   | 選抜区分                             | 検定料     | 検定料割引制度*1                               | 入試特待生チャレンジ制度<br>利用時の検定料 <sup>※2</sup> |
|-----------|----------------------------------|---------|-----------------------------------------|---------------------------------------|
| 《公今开心灵十世  | 事前面談型                            | 35,000円 | _                                       | -                                     |
| 心口空迭恢     | 面接型                              | 35,000円 | -                                       | -                                     |
|           | 指定校選抜                            | 35,000円 | -                                       | -                                     |
| 学校推薦型選抜   | 推薦A方式                            | 35,000円 | 推薦A方式,B方式に同時出願をする方                      | -                                     |
|           | 推薦B方式                            | 35,000円 | 35,000円(35,000円+0円)                     | -                                     |
|           | 推薦K方式(広域型)                       | 35,000円 | 推薦A方式,推薦B方式の<br>いずれか一方または両方に出願した方<br>0円 | 0円                                    |
|           | 前期A                              | 35,000円 | 前期A, Bへ同時出願をする方                         | 0円                                    |
| 向几、22十七   | 前期B 35,000円 35,000円 (35,000円+0円) |         | 35,000円(35,000円+0円)                     | 0円                                    |
| 一板进板      | 中期                               | 35,000円 | -                                       | -                                     |
|           | 後期                               | 35,000円 | -                                       | -                                     |
| #キロ1232+七 | 社会人特別選抜                          | 35,000円 | -                                       | -                                     |
| 付加进奴      | 国際バカロレア選抜                        | 35,000円 | -                                       | -                                     |

※1 「検定料割引制度」……複数の選抜区分に同時出願等した場合、2 出願目からの検定料が0 円となる制度です。

※2 「入試特待生チャレンジ制度利用時の検定料」……専願制入試で合格し、入学手続を進められている方は、入試特待生チャレンジ制度を利用できます。この場合は検定料が不要です。◆ P.48

- ・支払いの際に別途支払手数料(1,000円)がかかります。
- ・支払った際に受け取る受領書類は必ず持ち帰って、大切に保管してください。
- ・一度納入した入学検定料は、いかなる理由があっても返還しません。
- ・支払い完了後は、出願内容の変更はできません。

### 「国外からの検定料納入について」

国外からの検定料の支払いは次の2つの方法があります。 ①インターネット出願時の支払い方法でクレジットカードを選択 ② Flywire の利用(以下をご覧ください)

### Flywire での検定料支払方法

- インターネット出願で出願登録を完了してください。
   ※入学検定料の支払方法の選択画面まで進んだらブラウザを閉じてください。
- 2 次のURLまたはQRコードから入金ページへ移動 https://gateway.flywire.com/v1/transfers?provider=XKS&payment\_destination=kusaexamination&amount=35000

回る 经外

- 3 支払い元の国を選択
- 4 支払方法を選択
- 5 支払者情報を入力 ※支払人の情報には、支払いを行う人物、つまり口座またはカードの所有者の情報を入力してください。 ※支払者と志願者は異なっていても構いません。
- 6 志願者情報を入力 ※インターネット出願サイトに登録した志願者の氏名を入力してください。
- 7 入力した情報に誤りがないか、よく確認してください。確認したら支払いを完了してください。

### Ⅲ. 出願書類

#### 出願者の状況および出願する選抜区分に応じて、次の出願書類を提出してください。

#### A. 全員が提出する書類

|          | 出身高等学校が作成し, 厳封されたもの                                        |
|----------|------------------------------------------------------------|
| 高等学校の調査書 | ※入試特待生チャレンジ制度への出願は調査書を再度提出する必要はありません。                      |
|          | ※高等学校の調査書が提出できない者は, → P.34 の「調査書が提出できない場合に提出する書類」をご確認ください。 |

#### B. 選抜区分に応じて提出する書類

| 書類名                    | 説明                                                                                                    | 選抜区分                                            |
|------------------------|----------------------------------------------------------------------------------------------------|-------------------------------------------------|
| 推薦書                    | 本学所定の様式で、出身高等学校長が作成したもの。<br>※出願する選抜区分により様式が異なります。                                                                                                    | 指定校選抜(様式1)<br>推薦A方式・B方式(様式2)<br>推薦K方式(広域型)(様式3) |
| 関連他大学<br>合否判定申請書       | 〈希望者のみ〉<br>岡山理科大学の合否判定を希望する方は提出してください。<br>学校推薦型選抜 推薦K方式 (広域型),一般選抜 後期において本学が不合格となっ<br>た場合に岡山理科大学での合否判定を行います。                                                                                                    | 推薦K方式(広域型)(様式4)<br>一般選抜 後期(様式4)                 |
| 志望理由書                  | 本学所定の様式に記入してください。                                                                                                    | 社会人特別選抜 (様式5)<br>国際バカロレア選抜 (様式5)                |
| 履歴書                    | 高校卒業から現在までの履歴をもれなく記入してください。                                                                                                    | 社会人特別選抜(様式6)                                    |
| 国際バカロレア<br>資格証明書       | すでに国際バカロレアの資格が授与されている方は「国際バカロレア資格証書<br>(International Baccalaureate Diploma)の写し」および「IB最終試験6科目の成<br>績証明書(Transcript of Grades)」を提出してください。<br>国際バカロレア資格取得予定者は、在籍校または出身校の学校長、進路指導担当者等<br>が作成した「国際バカロレア資格の取得見込証明書(様式任意)」および「IB最終成<br>績予測スコア証明書(様式任意)」を提出してください。 | 国際バカロレア選抜                                       |
| 作品のポートフォリオ<br>(芸術学部のみ) | 志願者本人が制作した作品5~10点のポートフォリオ1冊(A4サイズ程度, カラー<br>印刷, 写しも可)を提出してください。CD, DVDによる作品も可。                                                                                                    | 社会人特別選抜                                         |
| 作品の写真等<br>(芸術学部のみ)     | 志願者本人が制作した作品2点の写真,各1枚(A4サイズ程度)を提出してください。CD, DVDによる作品も可。                                                                                                    | 国際バカロレア選抜                                       |

#### C. 外国人留学生が A, B に加えて提出する書類

| 書類名              | 内容                                                      |
|------------------|---------------------------------------------------------|
|                  | 顔写真のページの写しを提出してください。                                    |
| ハスホートの与し         | ※日本国籍のパスポートで入国したことがある方は、その写しと日本国籍離脱の証明書(戸籍謄本)も提出してください。 |
| 在留カードの写し         | 在留カード(両面)の写しを提出してください。                                  |
| 日本語能力を<br>証明する書類 | 出願資格を満たしていることを証明する書類(成績通知書,成績証明書,成績確認書等)の写しを提出してください。   |

・経歴などの確認やその他の事由により、追加書類の提出を求める場合があります。

・特別な事情がない限り、提出された書類は返却しません。

・出願書類に虚偽の記載があった場合には受験できません。

#### 外国の学校の証明書を提出する方へ

各種の証明書は日本語で表記されているものを提出してください。

- ・翻訳者は問いません。また、認証翻訳(Certified Translation)でなくても構いません。
- ・翻訳には, 原本の内容と相違がないことを証明する第三者の公印または署名が必要となります。この場合の証明者は, 日本語学校, 出身学校, 大使館などの公的機関しか認められません(個人は不可とします)。
- ・中国の高等学校を卒業した方(※台湾,香港,マカオの大学は含まない)は、中国高等教育学生信息网(CHSI)が発行する学歴 認証報告書(英語版を印刷したもの)の提出を認めます(学歴証明書類,修学内容証明書類いずれも可)。
- ・出身学校が,卒業・修了を証明する書類の発行を行っておらず,卒業証書・学位記の原本以外に学歴を証明する書類がない場合, 「卒業証書・学位記の写し」をもって学歴証明書類に代えることができます。ただし,その写しには,原本の内容と相違がないこ とを証明する第三者の公印または署名(Certified Copy)が必要となります。この場合の証明者は,日本語学校,出身学校,大 使館などの公的機関しか認められません(個人は不可とします)。

### 調査書が提出できない場合に提出する書類

高等学校の調査書が提出できない者は下記いずれかの学歴証明書類(原本)を提出してください。

| 「高等学校または中等教育学校後期課程の卒業証明書」<br>・卒業・修了者で,何らかの理由で調査書が発行されない場合は,「調査書が発行できない旨の証明書」と「卒業証明書」を提出してください。                                                                                                    |
|----------------------------------------------------------------------------------------------------|
| 「高等学校卒業程度認定試験」<br>・合格者:「合格成績証明書」, 「合格証明書」, 「合格証書」のうち1点<br>・合格見込者:「合格見込成績証明書」                                                                                                    |
| 「大学入学資格検定」<br>・「検定合格成績証明書」                                                                                                    |
| <ul> <li>「外国における12年の課程を修了(見込)であることを証明する書類」</li> <li>「外国における12年の課程修了相当の学力認定試験に合格したことを証明する書類」</li> <li>・以下①②の両方を提出してください。各書類には日本語訳をつけてください。</li> <li>①成績証明書高等学校または後期中等教育課程の全学年の「成績証明書」(グレードスケールが明記されたもの)</li> <li>②「大学入学資格を証明する書類」※ア・イのいずれかを提出してください。</li> <li>(ア)高等学校または後期中等教育課程の「卒業(修了)証明書」または「卒業(修了)見込証明書」</li> <li>・修了証明書または修了見込証明書に代えて卒業証書(Diploma)等の写しを提出する場合は、原本から正しく複製されたもの (Certified True Copy)であることの証明を出身学校から受けて提出してください。</li> <li>(イ)「成績評価証明書]</li> <li>・修了証明書または修了見込証明書に代えて卒業証書(Diploma)等の写しを提出する場合は、原本から正しく複製されたもの (Certified True Copy)であることの証明を出身学校から受けて提出してください。教育制度上、12年の学校教育課程を修了しても、修了証明書に該当するものがなく、国家試験等の統一試験合格が大学入学資格と中等教育の卒業要件を兼ねる試験 制度のある地域の出身者は、その試験の成績評価証明書を提出してください。</li> <li>・ただし、国家試験等の統一試験を受験しなかった場合または合格しなかった場合は、学校等が発行するその国の学校教育における 12年の課程を修了した内容を示す証明書(英文)を提出してください。これにより、本学が出願資格の有無を判断します。</li> </ul> |
| <ul> <li>「外国の大学入学資格証明書(国際バカロレア、GCE-Aレベル、アビトゥーア、バカロレア)」</li> <li>・以下の①②の両方を提出してください。各書類には日本語訳をつけてください。</li> <li>・また、該当する資格によって追加で必要となる手続をしてください。</li> <li>①高等学校または後期中等教育課程の「卒業(修了)証明書」または「卒業(修了)見込証明書」</li> <li>②高等学校または後期中等教育課程の全学年の「成績証明書」(グレードスケールが明記されたもの)</li> <li>〈国際バカロレア資格取得者〉</li> <li>①②の両方の提出に加えて、国際バカロレア事務局から授与される「国際バカロレア資格証書の写し」および「Certificate of Results」を提出してください。</li> <li>〈国際バカロレア資格取得見込み者〉</li> <li>①②に加えて、本学所定の「IB Predicted Grades報告書」(厳封)を提出してください。本学所定書式は受験生サイトAPUmate (https://www.apumate.net/)の「デジタルパンフレット」のページからダウンロードしてください。</li> <li>〈アビトゥーア、バカロレア、GCE-Aレベルの資格取得者〉</li> <li>①②に加えて、各資格の「資格証書の写し」を提出してください。</li> </ul>                                                                                                    |
| ※その他はお問い合わせください。                                                                                                    |

# Ⅳ. 個別の資格審査について

「高等学校を卒業した者と同等以上の学力がある者」として入学資格認定を希望する方は,各入試の出願受付開始日の約1ヶ月前までに,入試広報部まで資格審査書類を提出してください。 なお,詳細は入試広報部へ別途問い合わせてください。

#### 出願書類等

|                | 注                                                                                                | 意 | 事 | 項 |
|----------------|--------------------------------------------------------------------------------------------------|---|---|---|
| 入学資格認定申請書      | 本学所定の用紙                                                                                          |   |   |   |
| 学習歴を証明する書類     | 高等学校課程に相当する課程等における学習歴を証明する書類(成績証明書でも可),あるいは、社会での実務経験や取得した資格を有する者は、その実務経験や取得した資格を証明する書類を提出してください。 |   |   |   |
| 作品の写真等(芸術学部のみ) | 志願者本人が制作した作品2点の写真,各1枚(21.0cm×29.7cm [A4程度]<br>カラー印刷,カラーの写しも可)。<br>CD, DVDによる作品2点も可。              |   |   |   |